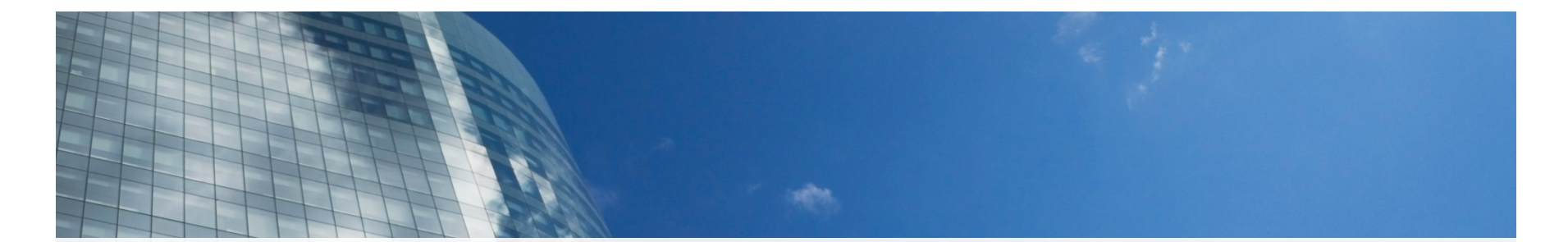

## SEE THE ADVANTAGE > FACTSET

FactSet CORE Certification

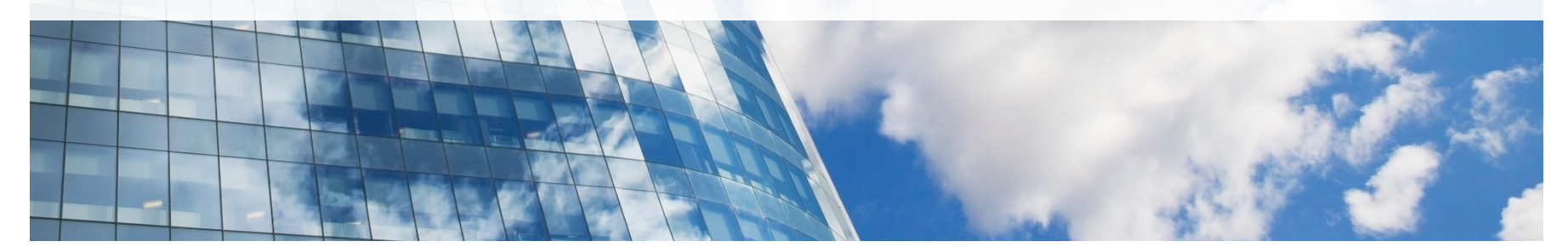

FACTSET > SEE THE ADVANTAGE

Copyright © 2018 FactSet Research Systems Inc. All rights reserved. Confidential: Do not forward.

## Adding the CORE Certification to the Top of your Profile

| Edit intro                                                                            | ×    |
|---------------------------------------------------------------------------------------|------|
| United States   O6851                                                                 |      |
| Locations within this area                                                            |      |
| Greater New York City Area                                                            | ~    |
| Industry *                                                                            |      |
| Design                                                                                | •    |
| Contact info                                                                          |      |
| Profile URL, Websites, Email, WeChat ID                                               | Ø    |
| Summan/                                                                               |      |
| Media<br>Add or link to external documents, photos, sites, videos, and presentations. |      |
| FACTSET<br>CORE<br>CERTIFICATION<br>FactSet CORE<br>Certification                     |      |
|                                                                                       | Save |

Step 1: Save the badge and certificate attached to the certification email.

Step 2: Add the certification to the top of your profile:

- Click the Me icon at the top of your LinkedIn homepage.
- Select View profile from the dropdown.
- Click the Edit (pencil icon) at the top of your profile to the right of your picture.
- Under Media, click the following option:
- **Upload** Upload the certification image from your PC. Select "factset\_core\_cert\_badge.jpg" and click Open to upload it to LinkedIn.
- In the Edit Media pop-up window, edit the Title to read "FactSet CORE Certification."
- Click Apply at the bottom right of the pop-up window to upload your media sample.
- Click Save.

The badge will appear in the Intro section near the top of your profile.

## How to Add the Certification in the Accomplishments Section of Your LinkedIn Profile

| Add certification               | ×    |
|---------------------------------|------|
| Certification name *            |      |
| Ex: CFA                         |      |
| Certification authority         |      |
|                                 |      |
| License number                  |      |
| From                            |      |
| Month                           | Ŧ    |
| Year                            | •    |
| This certification does no      |      |
| Certification URL               |      |
|                                 |      |
|                                 |      |
| Ve no longer share changes to o | ared |
|                                 |      |

**Step 3:** If you do not have an Accomplishments section on your profile, click the blue "Add profile section" button under your name and title. Under "Accomplishments" click the + icon to add a Certification. Fill in the fields with the information below:

**Step 4:** If you already have an Accomplishments section, scroll to that section of your profile. Click the **+** icon, then select Certification. Fill in the fields with the information below:

Certificate Name: FactSet CORE Certification

**Certification Authority**: FactSet (*The FactSet avatar will automatically populate for you, but you must use "FactSet" as the Certification Authority.*)

License Number: Leave this field blank

**From / To**: Today's date to present. The certificate does not expire.

Certification URL: Paste this URL into the field:

https://insight.factset.com/hubfs/Website Logos%20and%20Icons/factset core certification.jpg

Click Save. You're done!